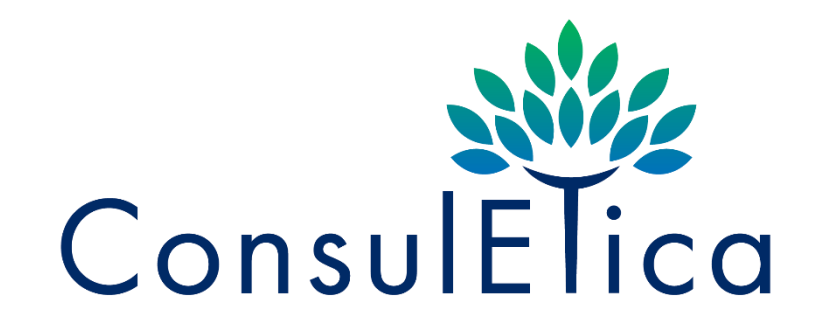

GUIDA PER RECUPERO DOCUMENTO DALLA CENTRALE DEI RISCHI BANCA D'ITALIA

Iniziare cliccando sul link

https://servizionline.bancaditalia.it/home

Cliccando sul link si apre la pagina qui sotto: cliccare su Richiesta dati

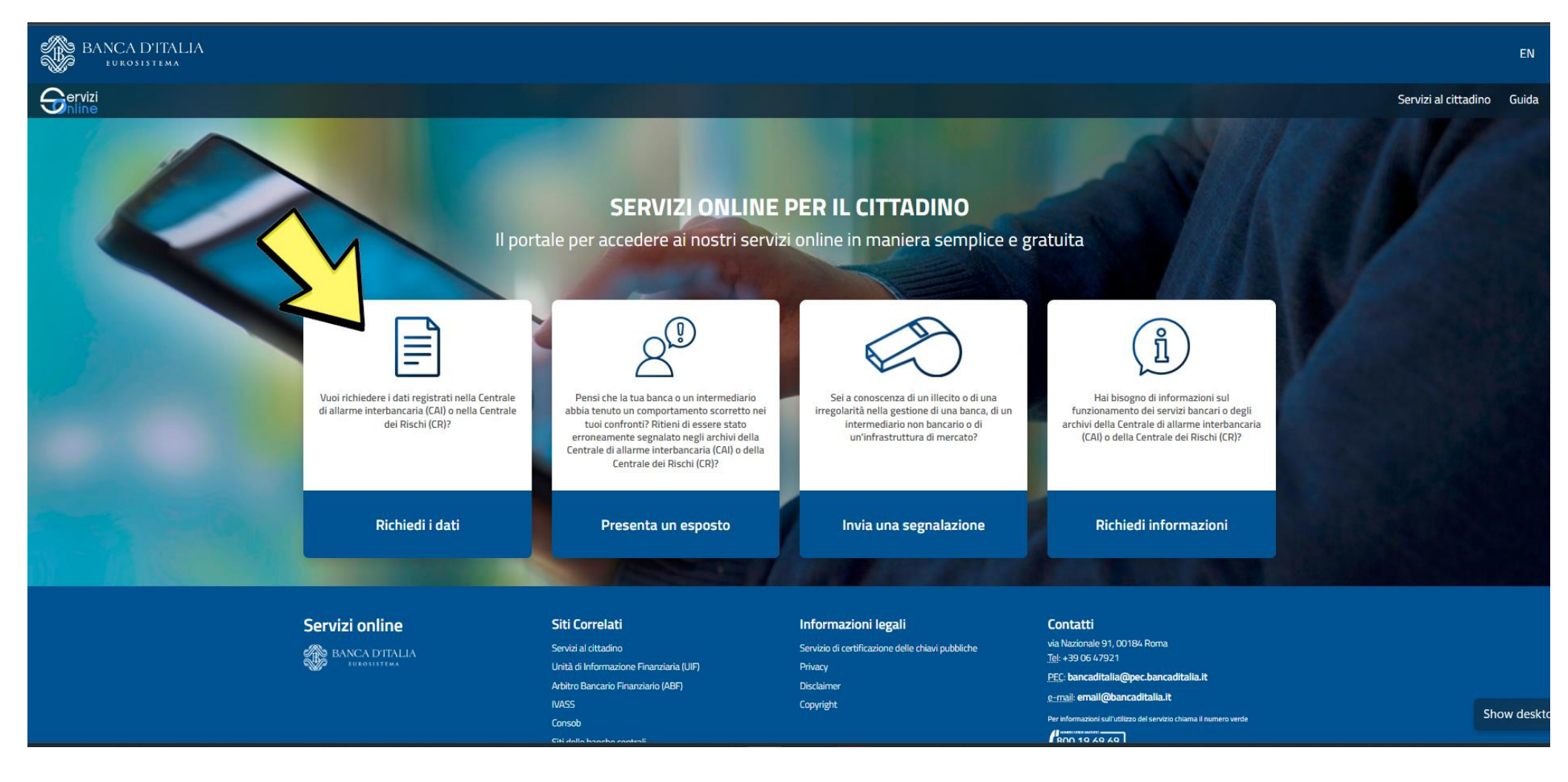

### Cliccare su Dati della centrale dei rischi e poi Avanti

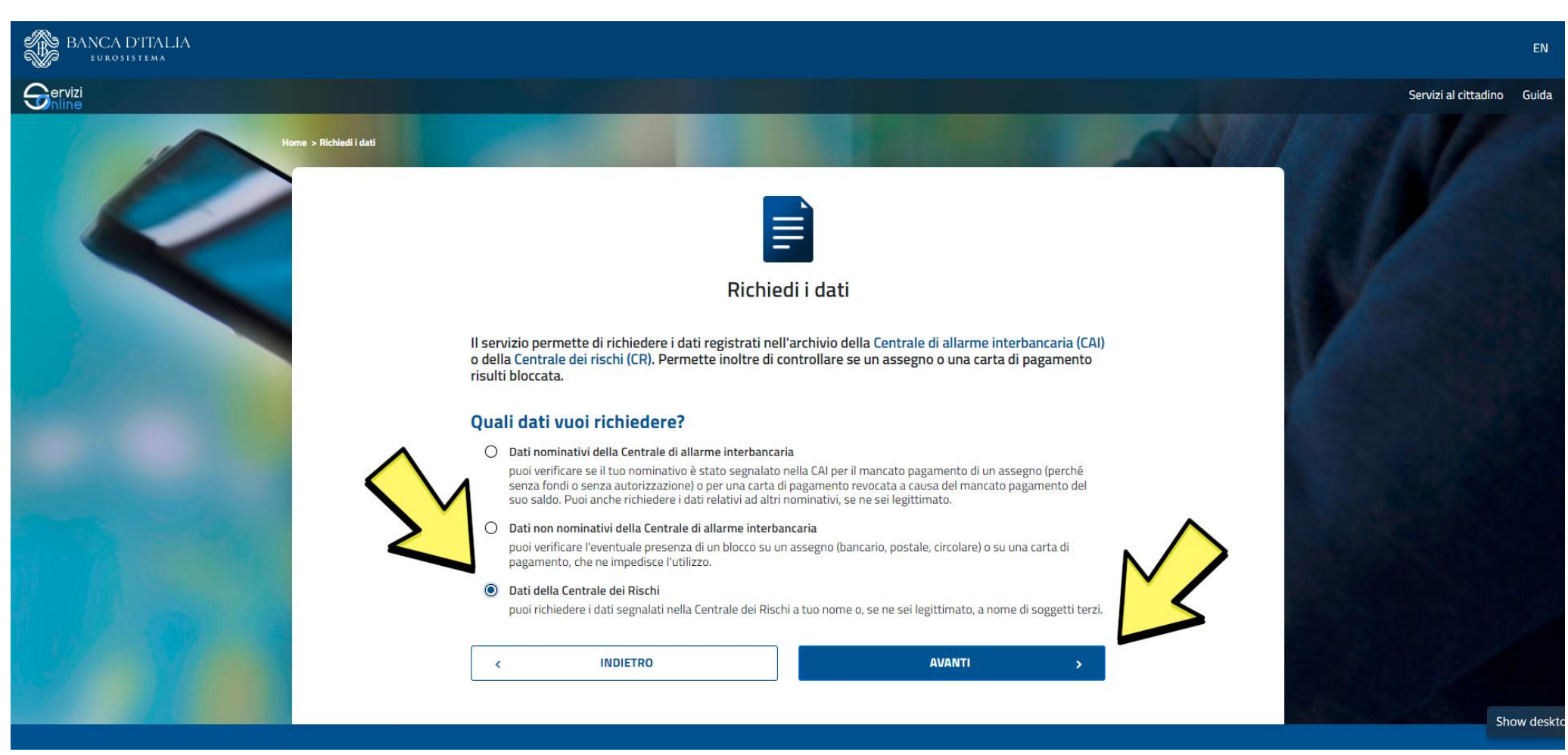

### Scorrere la pagina verso il basso

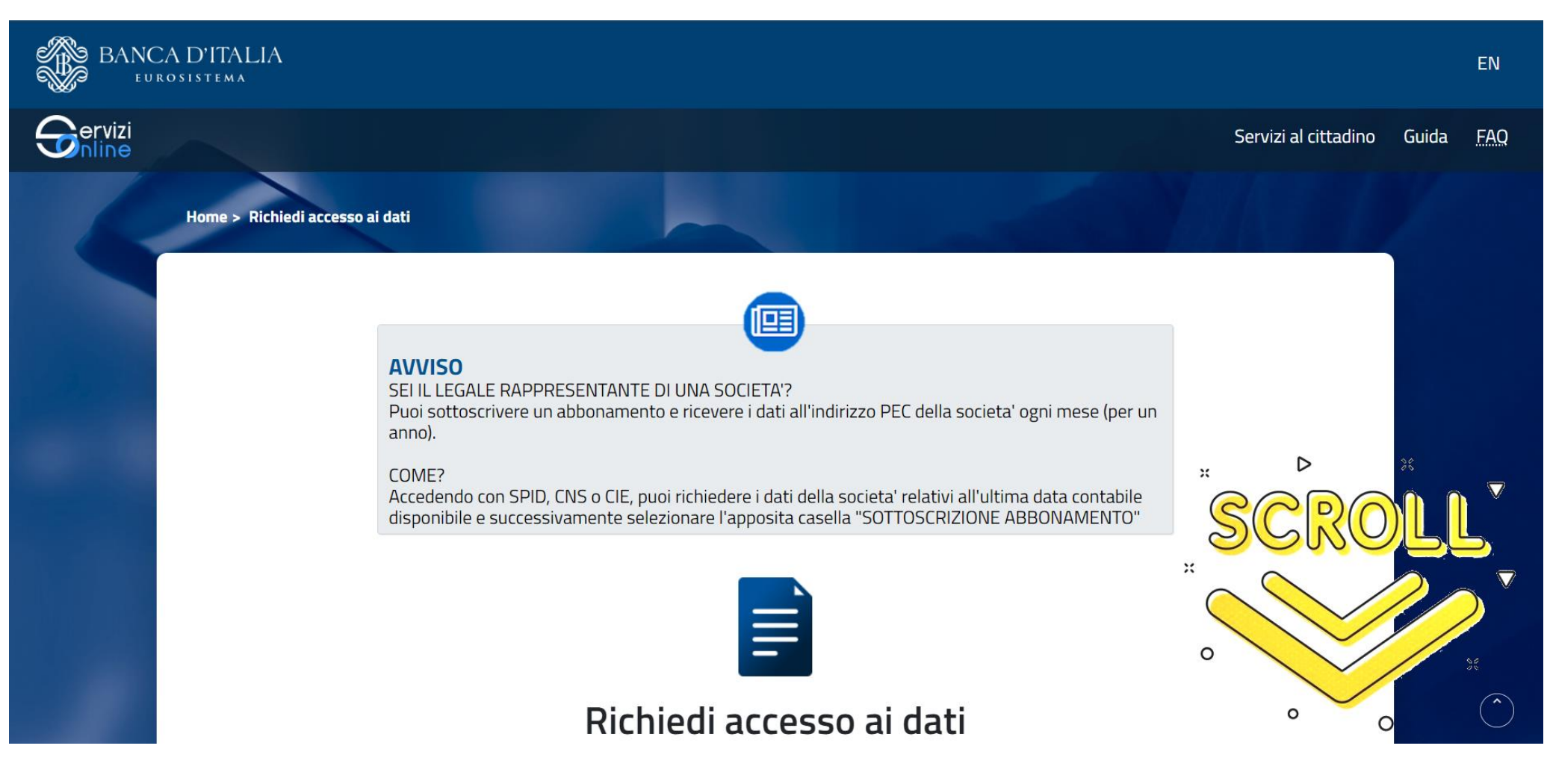

### Selezionare SPID/CNS/CIE e scorrere la pagina ulteriormente verso il basso

### Richiedi accesso ai dati

#### Prima di cominciare

#### Come vuoi procedere? \*

(I campi evidenziati con \* sono obbligatori)

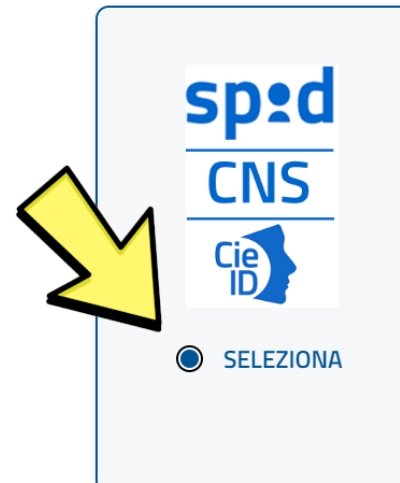

#### SPID/CNS/CIE

#### 1 COMPILA > 2 INVIA

Accedi ad un'area personale dove potrai: - compilare una nuova richiesta

- consultare i risultati delle precedenti richieste Se chiedi i tuoi dati, non dovrai allegare alla richiesta alcuna documentazione. In altri casi potrebbe essere necessario allegare la documentazione che prova la legittimazione all'accesso. Se sei il legale rappresentante di una societa' puoi sottoscrivere un abbonamento e ricevere i dati all'indirizzo PEC della societa' ogni mese (per un anno). Dovrai richiedere prima i dati della societa' relativi all'ultima data contabile disponibile.

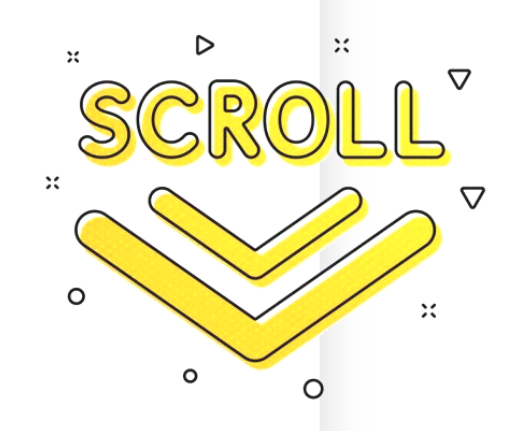

#### Spuntare il consenso Privacy e poi Avanti

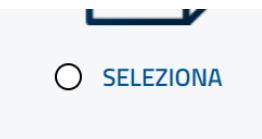

potrebbe essere necessario allegare anche la documentazione che prova la legittimazione all'accesso. Riceverai la risposta per posta o via PEC.

>

#### **Privacy**\*

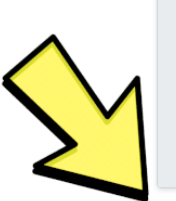

I dati personali forniti con la presente richiesta sono trattati dalla Banca d'Italia, in qualità di Titolare del trattamento, nel rispetto della vigente normativa e degli obblighi di riservatezza in materia di privacy, nell'ambito dell'attività di lavorazione delle richieste di accesso ai dati di CR. L'interessato potrà esercitare, in qualsiasi momento i diritti di cui agli art. 15 e ss. del Regolamento (UE) 679 del 2016 (GDPR) rivolgendosi al Titolare del trattamento dei dati - Banca d'Italia - Servizio Organizzazione, Via Nazionale 91 - 00184 - Roma, e-mail: org.privacy@bancaditalia.it. Il trattamento dei dati è necessario al fine di accedere alle informazioni contenute nella Centrale dei rischi. Tale trattamento è

Dichiaro di aver preso visione dell'informativa ex art. 13 del Regolamento UE 216/679 in

materia di privacy relativa ai dati forniti dalla presente istanza.\*\*\*

AVANTI

## Cliccare su Entra con SPID (in alternativa vanno bene anche CIE o CNS).

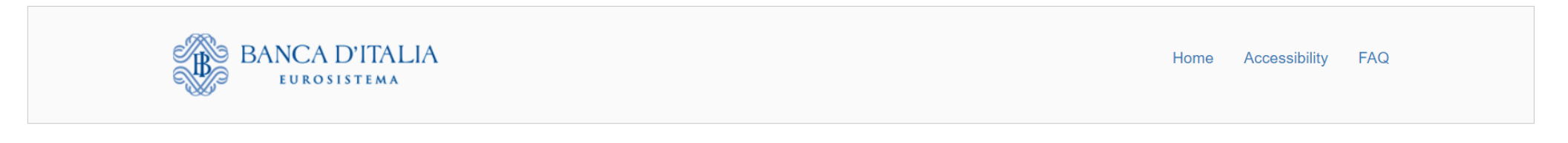

#### Authentication

| ACCESSING THE APPLICATION ARTEWEB               |                                             |                                                                                                    |  |  |  |  |
|-------------------------------------------------|---------------------------------------------|----------------------------------------------------------------------------------------------------|--|--|--|--|
| SPID                                            | CNS                                         | CIE                                                                                                    |  |  |  |  |
| SPID è i<br>online de<br>un'identi<br>digitale, | i sister<br>ella<br>tà digita<br>richiedila | accesso che consente di utilizzare, con un'identità digitale unica, i servizi<br>mmi istrazione e dei privati accreditati. Se sei già in possesso di<br>n le credenziali del tuo gestore. Se non hai ancora un'identità<br>gestori.<br>B Entra con SPID |  |  |  |  |
|                                                 |                                             |                                                                                                    |  |  |  |  |
|                                                 |                                             |                                                                                                    |  |  |  |  |

### Cliccare su Effettua nuova richiesta

| BANCA D'ITALIA<br>Eurosistema |                       |                   |                  |                          |                       |                         | L. Juri 🐣             | EN         |
|-------------------------------|-----------------------|-------------------|------------------|--------------------------|-----------------------|-------------------------|-----------------------|------------|
| Gervizi                       |                       |                   |                  |                          |                       | Servi                   | zi al cittadino Guida | FAQ        |
| Home > Scrivania              |                       |                   |                  |                          |                       |                         |                       |            |
|                               |                       |                   | Scriv            | /ania                    |                       |                         |                       |            |
| Richieste effettuate          | 0                     |                   |                  |                          | ESTIONE ABBON         |                         | NUOVA RICHIESTA       |            |
| IDENTIFICATIVO<br>RICHIESTA   | SOGGETTO<br>RICHIESTO | DATA<br>RICHIESTA | N.<br>PROTOCOLLO | STATO DELLA<br>RICHIESTA | DOWNLOAD<br>RICHIESTA | VISUALIZZA<br>RISULTATO | DUPLICA               |            |
| Nessun dato disponibil        | e                     |                   |                  |                          |                       |                         |                       |            |
| Richiesta in bozza            |                       |                   |                  |                          |                       |                         |                       |            |
| IDENTIFICATIVO RICHI          | ESTA                  |                   |                  | DATA INSERIMI            | ENTO                  |                         |                       |            |
| Nessun dato disponibil        | e                     |                   |                  |                          |                       |                         |                       | $\bigcirc$ |

### Cliccare su Me stesso e poi Aggiungi dati

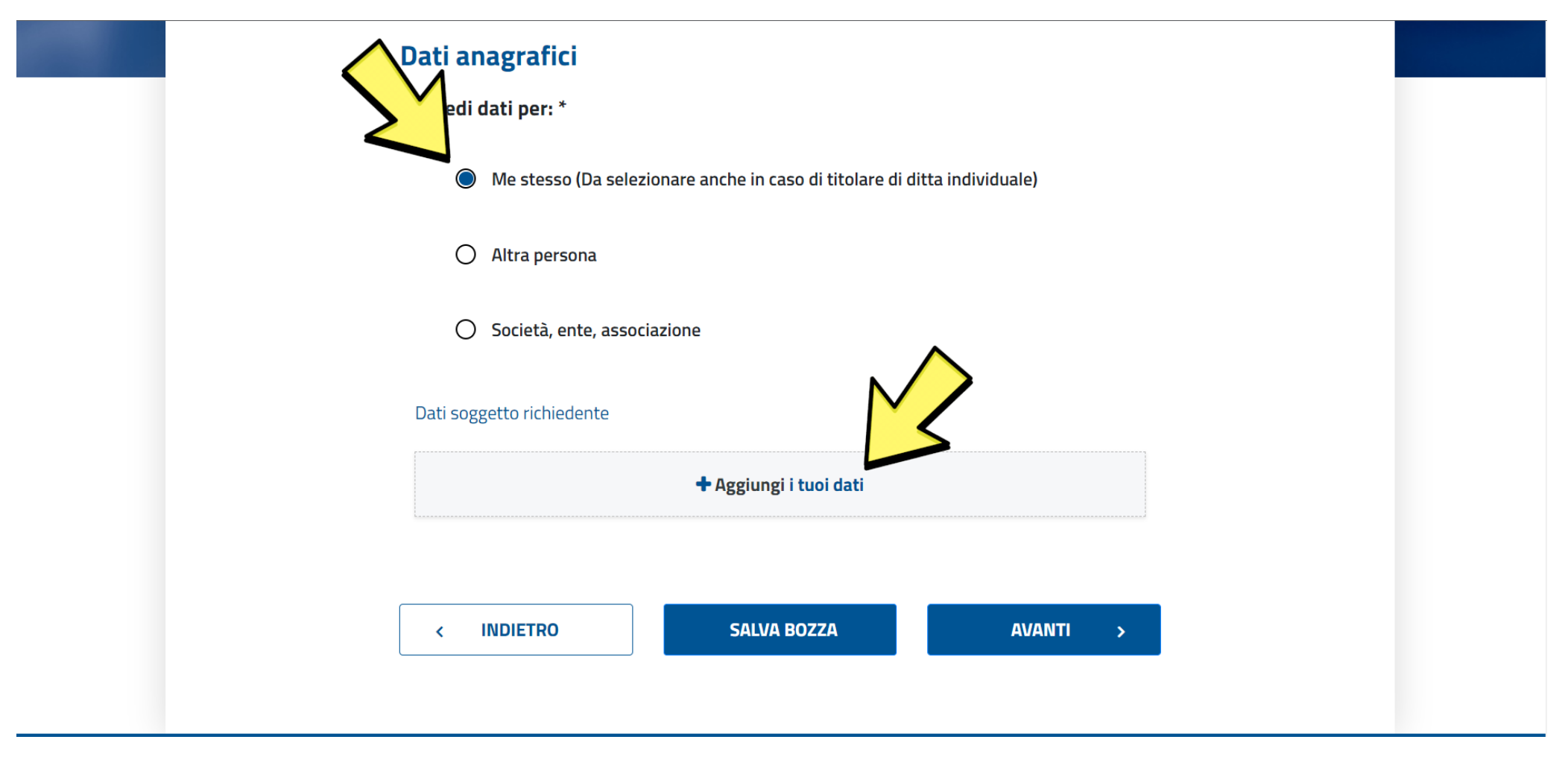

#### .... Inserisci i dati anagrafici Nome \* Cognome \* 100 Sesso \* Data di nascita \* Ē 10.001 Nazione di nascita \* Andreas Comune di nascita \* Codice fiscale \* $\triangleright$ Mandar Print Schedel Cerca un comune... $\nabla$ Residenza/Domicilio del richiedente $\nabla$ Nazione \* Provincia \* Ŧ ITALIA $\nabla$ Cerca una provincia... 0 Comune \* Indirizzo \* Indirizzo Cerca un comune... ~ 0

# Aggiungere Comune di nascita e scorrere la pagina verso il basso.

|        | Nazione di nascita *                 |                  |
|--------|--------------------------------------|------------------|
|        | SLOVENIA                             |                  |
|        | Comune di nascita *                  | Codice fiscale * |
|        | Cerca un comune                      | JRULKU77E13Z150D |
|        | Residenza/Domicilio del richiedente  | $\sim$           |
| 4      | Nazione *                            | Provincia *      |
|        | ITALIA                               | (eneas)          |
| $\geq$ | Comune *                             | Indirizzo *      |
|        | 1481-1980                            |                  |
| $\sim$ | Civico *                             |                  |
|        |                                      |                  |
|        | Procedure concorsuali in corso* O Si | No No            |
|        |                                      |                  |
|        |                                      |                  |
|        | ANNULLA                              | SALVA            |
|        |                                      |                  |
|        |                                      |                  |
|        |                                      |                  |

# Aggiungere i dati indicati, spuntare l'opzione No e cliccare su Salva

### Cliccare su Avanti

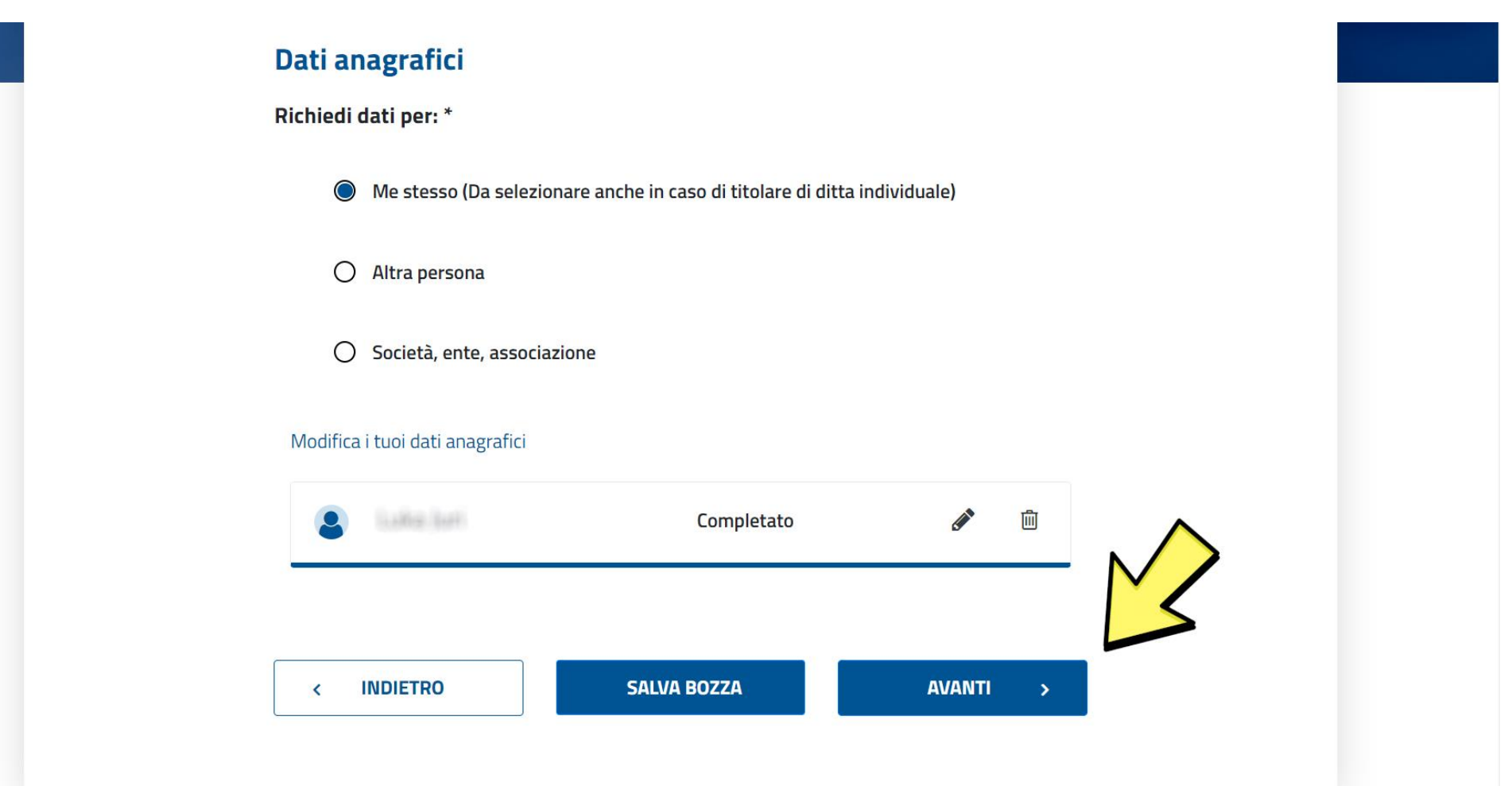

### Scorrere la pagina verso il basso.

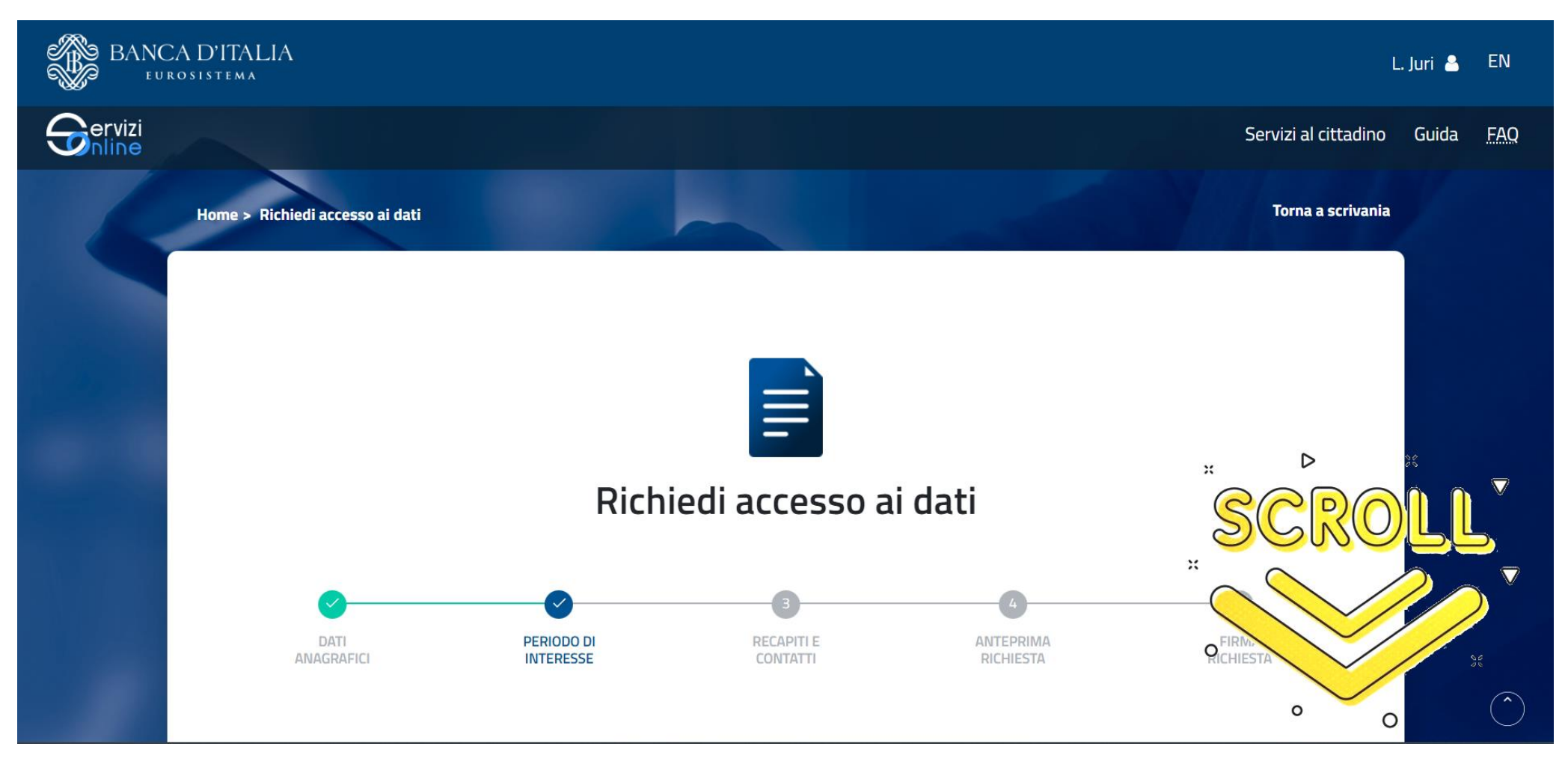

Cliccare Scegli le date e mettere scegliere l'ultima data disponibile in basso e poi una data antecedente di 10 anni in alto ed infine cliccare Avanti

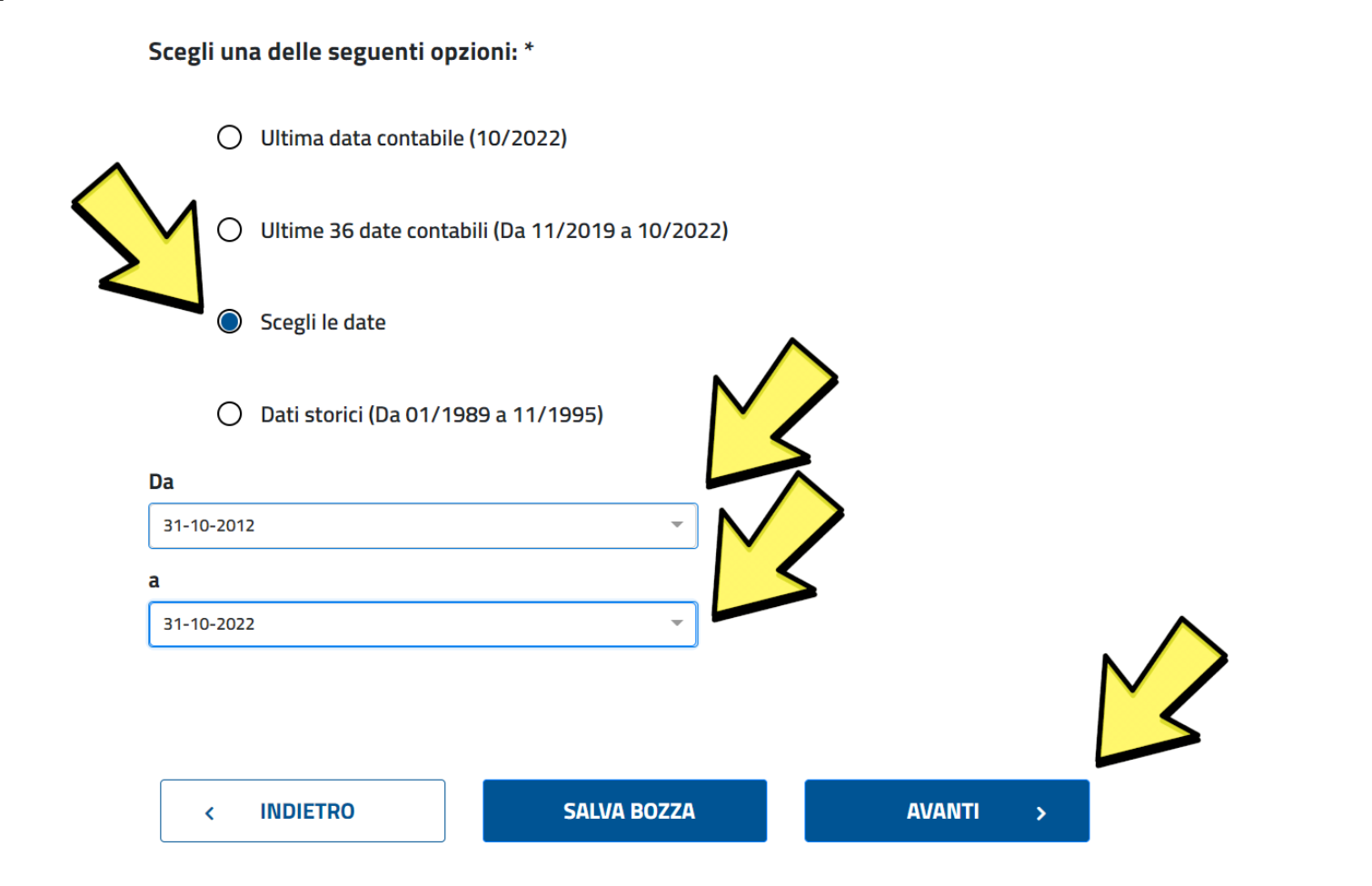

# Inserire i propri contatti email e telefonici e cliccare Avanti

|                                                 | Contatti                                                                                                    |                                                                                                    |                                                                                                    |  |
|-------------------------------------------------|----------------------------------------------------------------------------------------------------|----------------------------------------------------------------------------------------------------|----------------------------------------------------------------------------------------------------|--|
|                                                 | Ι Τυοι Contatti * 👩                                                                                                    |                                                                                                    |                                                                                                    |  |
|                                                 | Il tuo numero telefonico e l'indirizzo e-mail<br>di necessità. <u>Inserendo la tua email ricevera</u>                                                                                        | ci consentiranno di contatta siù velocement<br>ai conferma del corretto i                                                 | e in caso                                                                                                    |  |
|                                                 | Email Information                                                                                                    | SALVA BOZZA AVANTI                                                                                                    | >                                                                                                    |  |
| Servizi online<br>BANCA D'ITALIA<br>EUROSISTEMA | <b>Siti correlati</b><br>Unità di Informazione Finanziaria (UIF)<br>Arbitro Bancario e Finanziario (ABF)<br>IVASS<br>Convenzione Interbancaria per l'Automazio<br>Siti delle banche centrali | <b>Informazioni legali</b><br>Servizio di certificazione delle chiavi pubbliche<br>Privacy<br>Disclaimer<br>one Copyright | Recapiti e contatti   via Nazionale 91, 00184 Roma   .Tel : +39 06 47921   PEC : bancaditalia@pec.bancaditalia.it   email : email@bancaditalia.it   Per informazioni sull'utilizzo del servizio chiama il numero verde |  |

#### Cliccare su Avanti

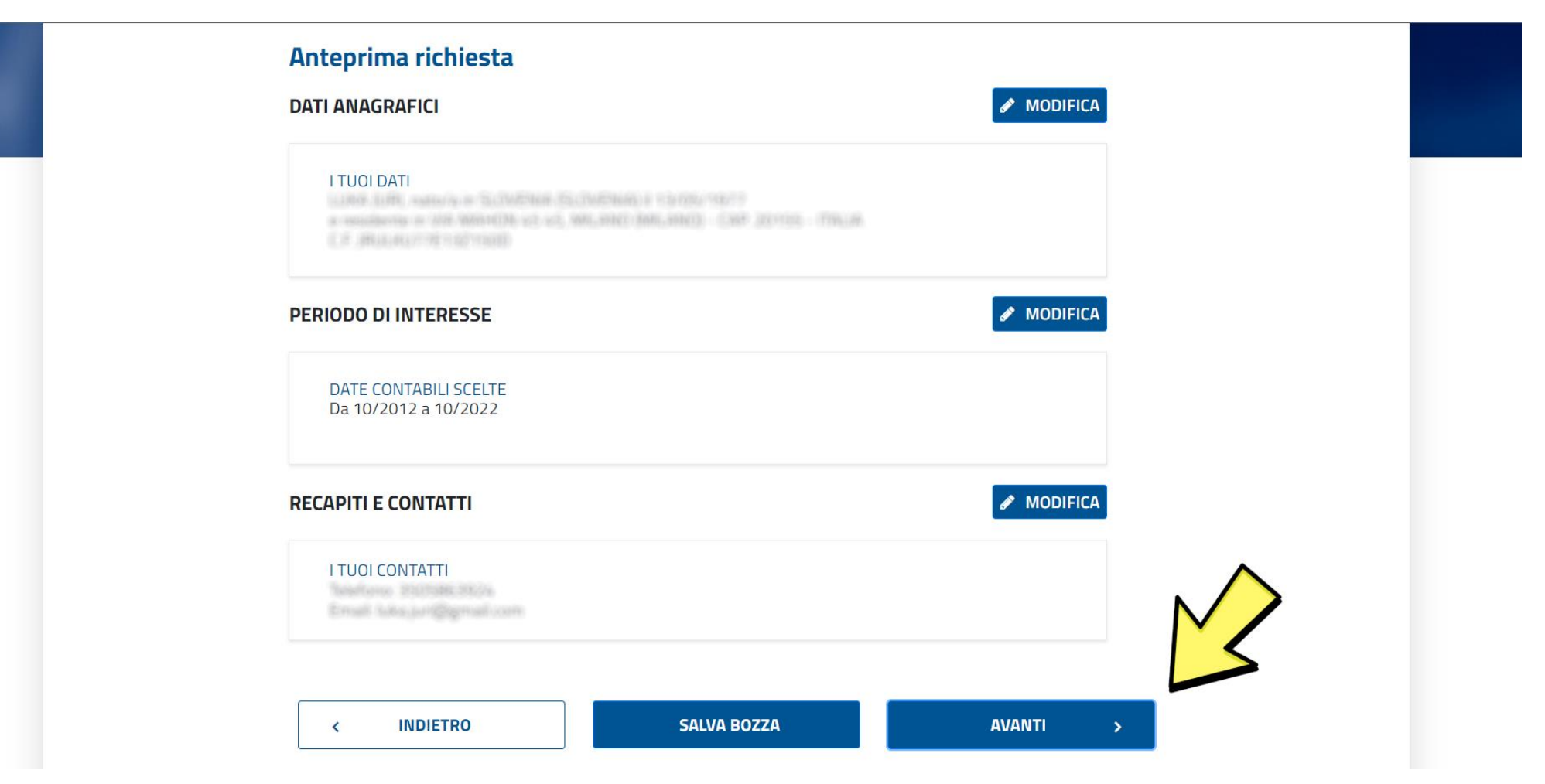

# Spuntare il campo indicato e ricopiare il codice di sicurezza visualizzato, poi cliccare Invia richiesta

#### Invio

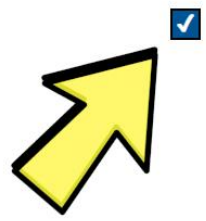

Dichiaro di essere consapevole che, ai sensi dell'art. 76 del D.P.R. 28.12.2000, n. 445, le dichiarazioni mendaci, le falsità negli atti e l'uso di atti falsi o contenenti dati non più rispondenti a verità sono puniti ai sensi del codice penale e delle leggi speciali in materia.

#### Controllo Sicurezza \*

Digita i caratteri che vedi nell'immagine

| САРТСНА    | Captcha     |                 |             |
|------------|-------------|-----------------|-------------|
|            | wa8fm       |                 |             |
| < INDIETRO | SALVA BOZZA | INVIA RICHIESTA | <b>&gt;</b> |

# Cliccare SÌ

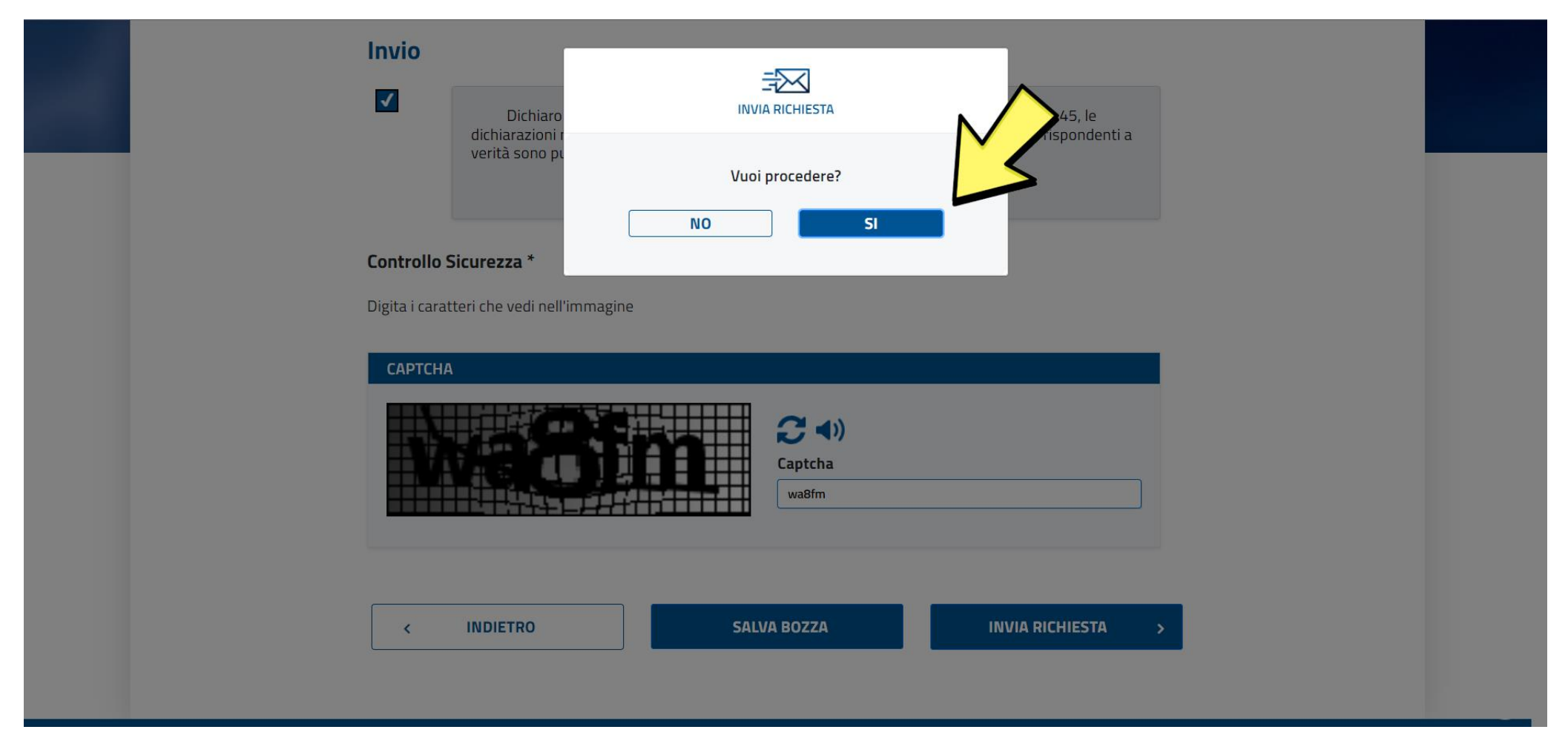

### Cliccare Scarica i risultati e salvare il file PDF scaricato, questo è il file che va inviato a Consuletica, poi cliccare Chiudi

|                                               | Sc                                                                                                    | rivania                                                                                    |                                                                                |
|-----------------------------------------------|----------------------------------------------------------------------------------------------------|--------------------------------------------------------------------------------------------|--------------------------------------------------------------------------------|
| Risultato richiesta                           |                                                                                                    |                                                                                            |                                                                                |
| Id richiesta:<br>UserId:<br>DOWNLOAD RISPOSTA |                                                                                                    |                                                                                            |                                                                                |
| C Scarica i risultati                         |                                                                                                    |                                                                                            | СНИЛ                                                                           |
| Servizi online<br>BANCA D'ITALIA              | <b>Siti correlati</b><br>Unità di Informazione Finanziaria (UIF)<br>Arbitro Bancario e Finanziario (ABF) | <b>Informazioni legali</b><br>Servizio di certificazione delle chiavi pubbliche<br>Privacy | Recapiti e contatti<br>via Nazionale 91, 00184 Roma<br>.Trl.: +39 06 47921     |
|                                               | JVASS<br>Convenzione Interbancaria per l'Automazione                                                     | Disclaimer<br>Copyright                                                                    | <u>PEC</u> : bancaditalia@pec.bancaditalia.it<br>email : email@bancaditalia.it |

Per informazioni sull'utilizzo del servizio chiama il numero

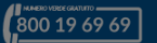

Nel caso si sia chiusa la schermata precedente senza scaricare il documento, si può sempre cliccare su Visualizza risultato e scaricare così il PDF.

|                          |                    |                             | Scri          | vania                                 | $\langle \rangle$          | $\checkmark$                                     |                    |
|--------------------------|--------------------|-----------------------------|---------------|---------------------------------------|----------------------------|--------------------------------------------------|--------------------|
| Richieste effettuate 🛛 🧲 |                    |                             |               |                                       | EST/                       | IMENTI + EFFETTUA                                | NUOVA RICHIESTA    |
| IDENTIFICATIVO RICHIESTA | SOGGETTO RICHIESTO | DATA RICHIESTA              | N. PROTOCOLLO | STATO DELLA RICHIESTA                 | DOWNLOAD RICHIESTA         | VISUALIZZA RISULTATO                             | DUPLICA            |
| CR_2022000778969         | Jurilaka           |                             | 1526085       | LAVORATA                              | *                          | *                                                | ළු                 |
| Richiesta in bozza       |                    |                             |               |                                       |                            |                                                  |                    |
|                          |                    |                             |               | DATA INSERIMENTO                      |                            |                                                  |                    |
|                          |                    |                             |               |                                       |                            |                                                  |                    |
| Servizi online           | Siti c             | orrelati                    |               | Informazioni legali                   | F                          | Recapiti e contatti                              |                    |
| BANCA D'ITALIA           | Unità di           | Informazione Finanziaria    | (UIF)         | Servizio di certificazione delle chia | wi pubbliche <sup>vi</sup> | ia Nazionale 91, 00184 Roma<br>읶.: +39 06 47921  |                    |
|                          | Arbitro            | Bancario e Finanziario (AB  | F)            | Privacy                               | <u></u>                    | <u>EC</u> : bancaditalia@pec.bancadita           | lia.it             |
|                          | JVASS<br>Conven    | zione Interbancaria per l'A | Itomazione    | Convright                             |                            | mail : email@bancaditalia.it                     |                    |
|                          |                    | e banche centrali           |               |                                       |                            | er informazioni sull'utilizzo del servizio chiar | na il numero verde |
|                          |                    |                             |               |                                       |                            |                                                  |                    |

#### Questa è la prima pagina del PDF che va inviato a Consuletica.

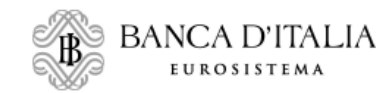

ARTEWEB

BDI BDI\_RM Reg. Uff. P

Prot. N° 1926086/22 del 22/12/2022

#### INFORMAZIONI PRESENTI NELL'ARCHIVIO DELLA CENTRALE DEI RISCHI (\*)

#### Date richieste:

 ott-22
 set-22
 ago-22
 lug-22
 gu-22
 gu-22
 gu-22
 gu-22
 gu-22
 gu-22
 gu-22
 gu-22
 gu-22
 gu-22
 gu-22
 gu-22
 gu-22
 gu-22
 gu-22
 gu-22
 gu-22
 gu-22
 gu-22
 gu-22
 gu-22
 gu-22
 gu-22
 gu-22
 gu-22
 gu-22
 gu-22
 gu-22
 gu-22
 gu-22
 gu-22
 gu-22
 gu-22
 gu-22
 gu-22
 gu-22
 gu-22
 gu-22
 gu-22
 gu-22
 gu-22
 gu-22
 gu-22
 gu-22
 gu-22
 gu-22
 gu-22
 gu-22
 gu-22
 gu-22
 gu-22
 gu-22
 gu-22
 gu-22
 gu-22
 gu-22
 gu-22
 gu-22
 gu-22
 gu-22
 gu-22
 gu-22
 gu-22
 gu-23
 gu-24
 gu-21
 gu-21
 gu-21
 gu-21
 gu-21
 gu-21
 gu-21
 gu-21
 gu-21
 gu-21
 gu-21
 gu-21
 gu-21
 gu-21
 gu-21
 gu-21
 gu-21
 gu-21
 gu-21
g

#### DATI ANAGRAFICI DELL'INTESTATARIO

| <br>Collee interimiente: | 8         |      |                 |          |                 |                       |
|--------------------------|-----------|------|-----------------|----------|-----------------|-----------------------|
| integration              | 108       | 1364 |                 |          |                 |                       |
| Bain di nascitu:         | 034801977 |      | Lorge & navchu: | SLOVENS. | Codice fileale: | 3803-8077101-321-980K |

Non risultano segnalazioni per il periodo richiesto.

Mandare per email al riferimento Consuletica e la procedura è completa.

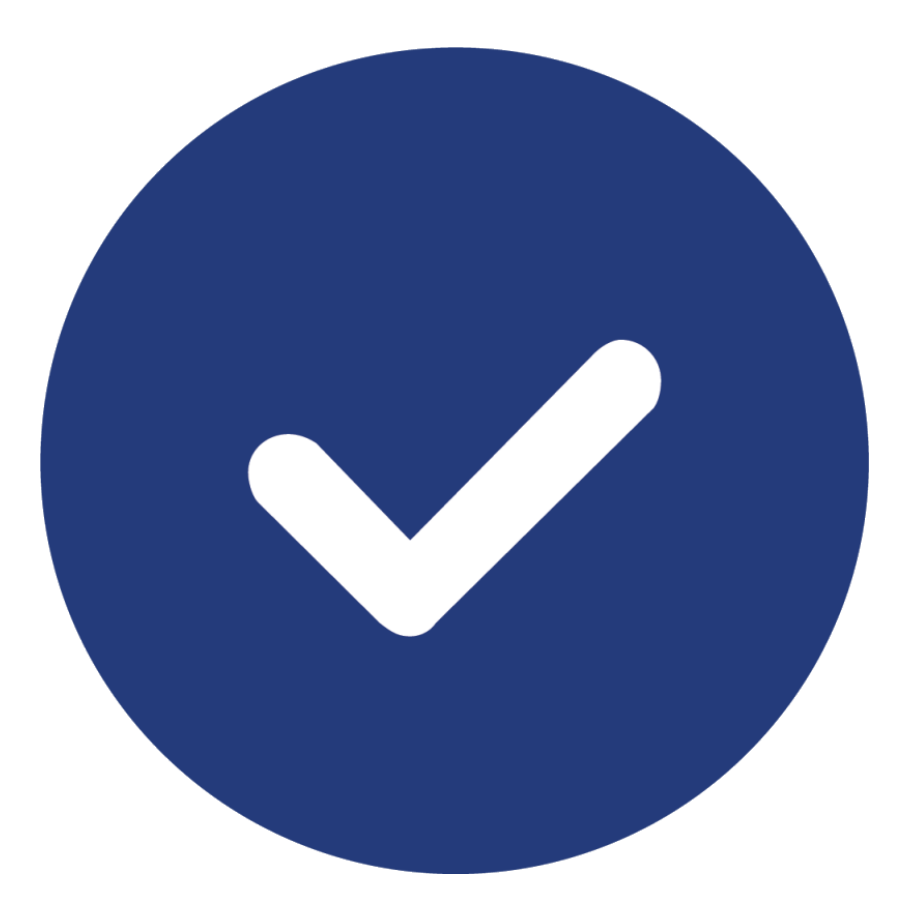